Luminor | DNB

## Transfer in euros for services

Select *Payments* > *Transfer in euros* in the menu section.

**NOTE**. If any additional information is needed to pay for the services, e.g. meter readings, you will not be able to enter them in the euro payment form. Contact the service provider to find out how to pay for the services.

| TRANSFER IN EUROS                 |                                                  | In "Transfer in euros" window                             |
|-----------------------------------|--------------------------------------------------|-----------------------------------------------------------|
|                                   |                                                  |                                                           |
| Date *                            | 14/05/2018                                       | 1. Select payer's account.                                |
| Document No.                      | 991                                              | 2. Choose Private, if you are                             |
| End to end ID                     |                                                  | private individual, Organizatio                           |
|                                   |                                                  | company.                                                  |
| Payer                             | 1                                                | 2 Salaat Quatamar Idantifiaa                              |
| Account No. *                     | LT                                               | Number.                                                   |
| Account No. *                     | - EUR 🗸                                          |                                                           |
| Document amount                   | 16.00 ?                                          | 4. Enter the code assigned to<br>by the service provider. |
| Addross *                         | 873 Bruilotto Ave., Vilnius, Vilniaus m. sav., ? |                                                           |
| Address *                         | LT01001                                          | 5. Enter beneficiary's name.                              |
| Country *                         | Lithuania 2                                      | 6. Enter beneficiary's accoun                             |
| Customer type                     | O None Private O Organization 3                  | number in IBAN format.                                    |
| Identification type *             | Customer Identification Number                   | 7. Enter amount.                                          |
| Identification code *             | 4 123456                                         |                                                           |
|                                   |                                                  | 8. Mark Structured reference                              |
| Beneficiary                       |                                                  | (payment couc).                                           |
| Name and surname/Company name *   | 5 UAB "111" Q                                    | 9. Enter payment code.                                    |
| Account No. *                     | 6 LT237300010002458204 Q ?                       | 10. Sign payment form.                                    |
|                                   | HABALT22XXX                                      |                                                           |
| Beneficiary bank                  | AB bankas Swedbank                               |                                                           |
|                                   | Viinius<br>Lithuania (LT)                        |                                                           |
| Address                           |                                                  |                                                           |
| Country                           |                                                  |                                                           |
| Customer type                     | None     Private     Organization                |                                                           |
|                                   |                                                  |                                                           |
| Amount *                          | 7 200                                            |                                                           |
| Payment details                   | C Free text    Structured reference              |                                                           |
| ,                                 | 9 123 ×                                          |                                                           |
|                                   | More details                                     |                                                           |
|                                   |                                                  |                                                           |
| Periodicity                       |                                                  |                                                           |
| 10                                |                                                  |                                                           |
| Cian Cause Cause and average term |                                                  |                                                           |

## Luminor | DNB

"Transfer in euros for services" template

| Sign Save Sav              | e and create temp                  | late                                            |                                   |                                  |              |         |
|----------------------------|------------------------------------|-------------------------------------------------|-----------------------------------|----------------------------------|--------------|---------|
| MY TEMPLATES               |                                    |                                                 |                                   |                                  | < ?          |         |
| Create template            |                                    |                                                 |                                   |                                  |              |         |
| <b>T</b>                   |                                    |                                                 |                                   |                                  |              |         |
| i emplate groups           |                                    | <ul> <li>Existing t</li> </ul>                  | 2<br>cemplate • New templ         | →                                |              |         |
| Template *                 | 3                                  |                                                 |                                   |                                  | ]            |         |
| Save                       |                                    |                                                 |                                   |                                  |              |         |
| PAYMENTS LIST              |                                    |                                                 |                                   |                                  | ? 🖯          |         |
| Search in                  | Relevant                           |                                                 | ×                                 |                                  |              |         |
| - Sur on m                 | Show more V                        |                                                 | -                                 |                                  |              |         |
|                            | Disclass                           |                                                 |                                   |                                  |              |         |
|                            | Display                            |                                                 |                                   |                                  |              |         |
|                            |                                    |                                                 |                                   |                                  |              |         |
| All (2) Unsigned by me (2) |                                    |                                                 |                                   |                                  |              |         |
|                            | Dever's                            |                                                 |                                   |                                  |              |         |
| Date 🗘 Doc. No.;           | account                            | Amount 0                                        | Beneficiary/Account               | Status/Type                      | C Action     |         |
| 14/05/2018 990             |                                    | 2.00 EUR                                        | UAB "111"<br>LT237300010002458204 | Unsigned<br>SEPA                 | 1            |         |
| 11/05/2018 989             |                                    | 3.00 EUR                                        | LT Vostro<br>LT15723000000090950  | Unsigned                         |              |         |
|                            |                                    |                                                 | 9                                 | SEPA                             |              |         |
|                            |                                    |                                                 |                                   |                                  |              |         |
| MY TEMPLATES               |                                    |                                                 |                                   |                                  | <            | ?       |
| MY IEMPLATES               |                                    |                                                 | ~                                 |                                  | <            | ?       |
| MY TEMPLATES               | <br>New template c                 | an be created                                   | J executing payment in e          | ,<br>uros or internat            | ional paymen | ?       |
| MY TEMPLATES               | <br>New template c                 | an be created                                   | J executing payment in e          | ,<br>euros or internat           | ional paymen | ?       |
| MY TEMPLATES               | <br>New template c<br>Create a nev | an be created                                   | J executing payment in e          | ,<br>euros or internat           | ional paymen | ?       |
| 6 Name                     | <br>New template c<br>Create a new | an be created<br>w group                        | d executing payment in e          | ,<br>euros or internat           | ional paymen | ?       |
| 6 Name<br>123              | <br>New template c<br>Create a nev | can be created<br>w group<br>0<br>New c         | d executing payment in e          | ,<br>euros or internal<br>Action | ional paymen | ?<br>t  |
| 6 Name<br>123<br>Dujos KL  | <br>New template c<br>Create a new | an be created<br>w group<br>0<br>New o<br>New o | d executing payment in e          | ,<br>euros or internal           | ional paymen | ?<br>tt |